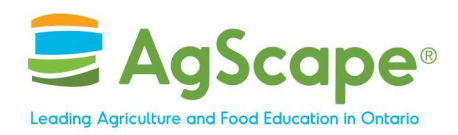

#### Register for Booth-in-a-Box

#### Step 1

Visit https://aitcdashboard.ca/dashboard/

#### Step 2

Click "Booth in a Box" link

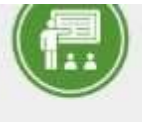

The Twacher Ambassador Program (TAP), our unique flagship program, places Ontono Certified Teachers or educational pr directly into grade 4-12 classrooms to teach curriculum-linked lessons about agriculture and food. Through energic discus hands on exercises, students will learn about various aspects of our food system, develop essential agriculture and food in and discover rewarding, meaningful careers.

#### **Open For Registration**

#### Booth in a Box

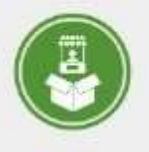

Calling all agricultural societies: Sign up for this "booth in a box" as a part of the 2025 Promoting Agriculture and Food Care in pathership with the Ontario government.

Through the booth in a box project, registered agricultural sociaties will recieve materials to set up a booth at their local agricultural sociation with instenals will engage visiturs in learning more about the career opportunities and benefits of working in Unita agricultural and food industry.

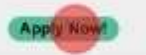

#### Virtual Field Trip

Geade : # J2| Live Event | 30 minutes | Writial | Language: English as French

In partnership with sector collaborators, and producers, AgScape leads the delivery of real-time Virtual Field Trip events ac province throughout the school year.

Through these virtual learning opportunities, youth and teachers take tours of productions facilities led by producers and a

#### AgScape.ca

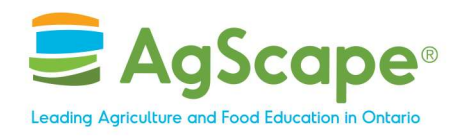

Click "2025 Agri-Careers Initiative" link

|                                                                                                    | Million francain | édmin | Sochuct | Profile |
|----------------------------------------------------------------------------------------------------|------------------|-------|---------|---------|
| Booth in a Box                                                                                     |                  |       |         |         |
| Please select the specific program you want to register for:<br>• 2025 April comparison instanting |                  |       |         |         |
|                                                                                                    |                  |       |         |         |
|                                                                                                    |                  |       |         |         |
|                                                                                                    |                  |       |         |         |
|                                                                                                    |                  |       |         |         |

# AgScape.ca

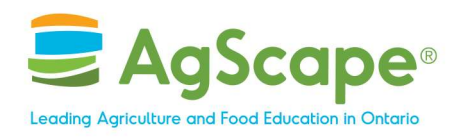

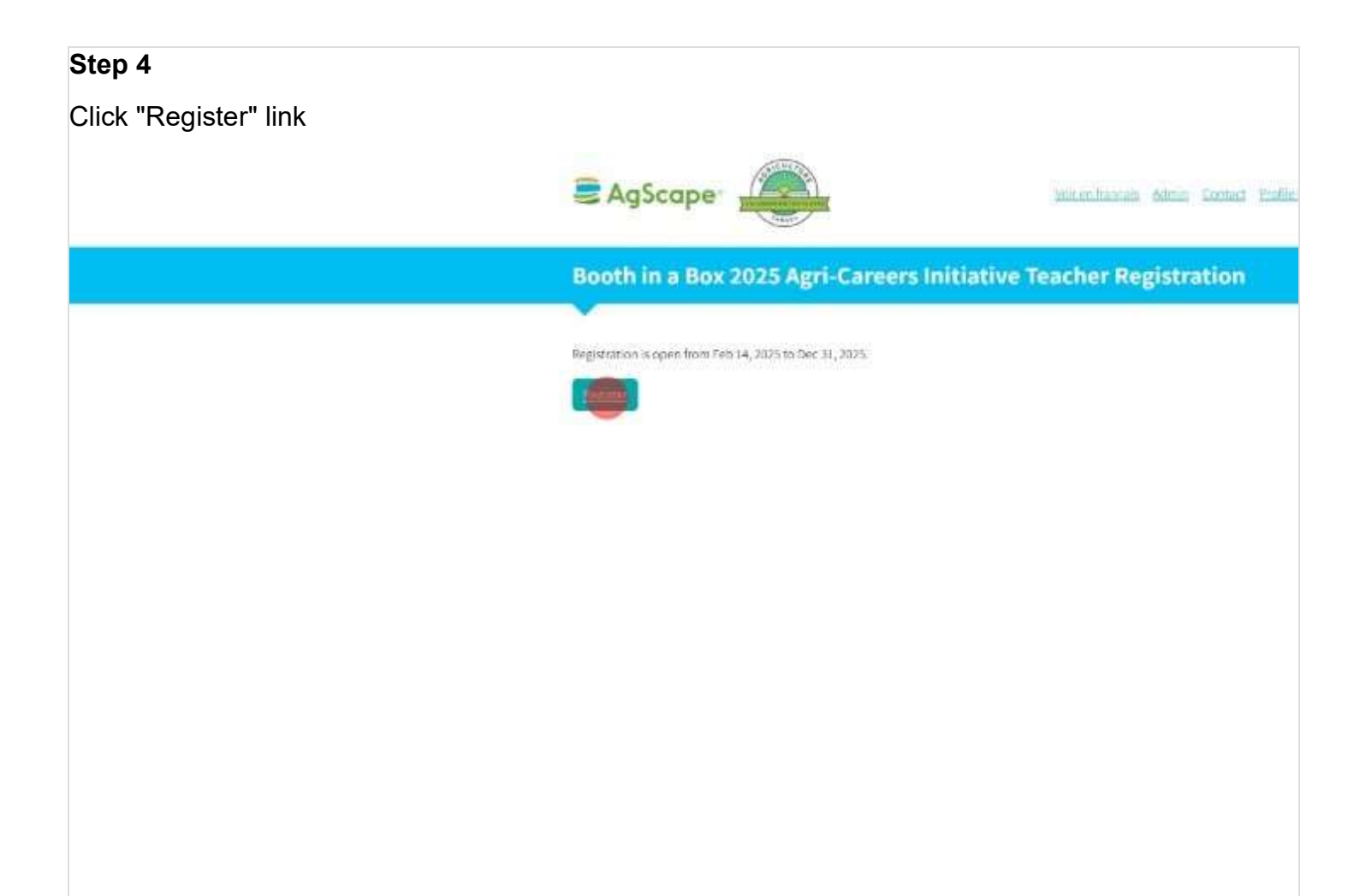

# AgScape.ca

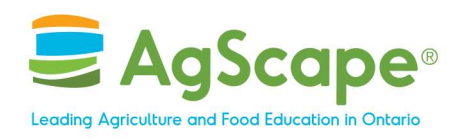

Click input field

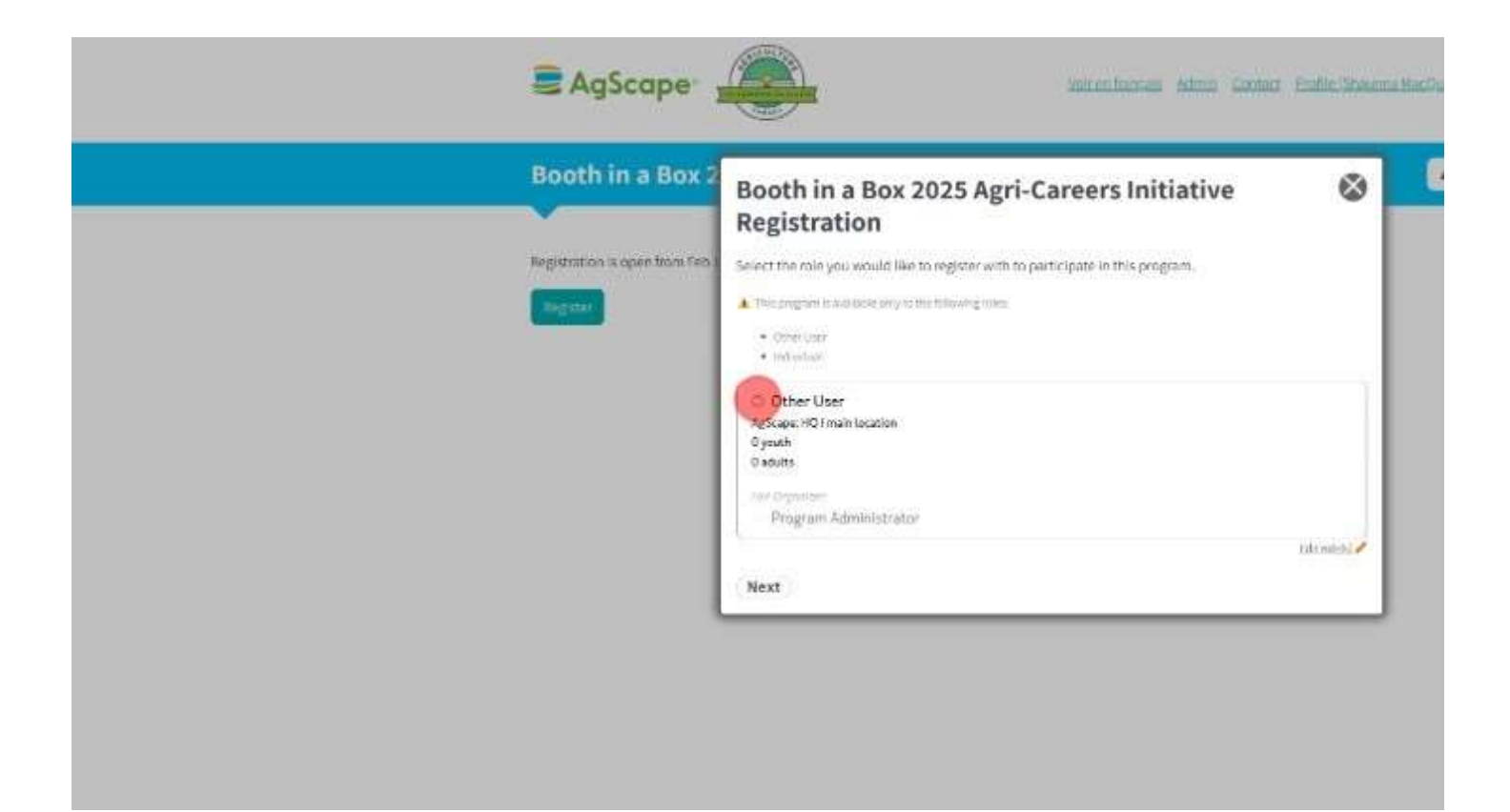

### AgScape.ca

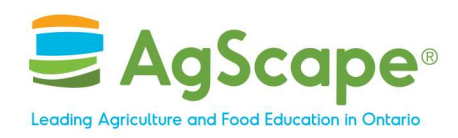

Click "Next" button

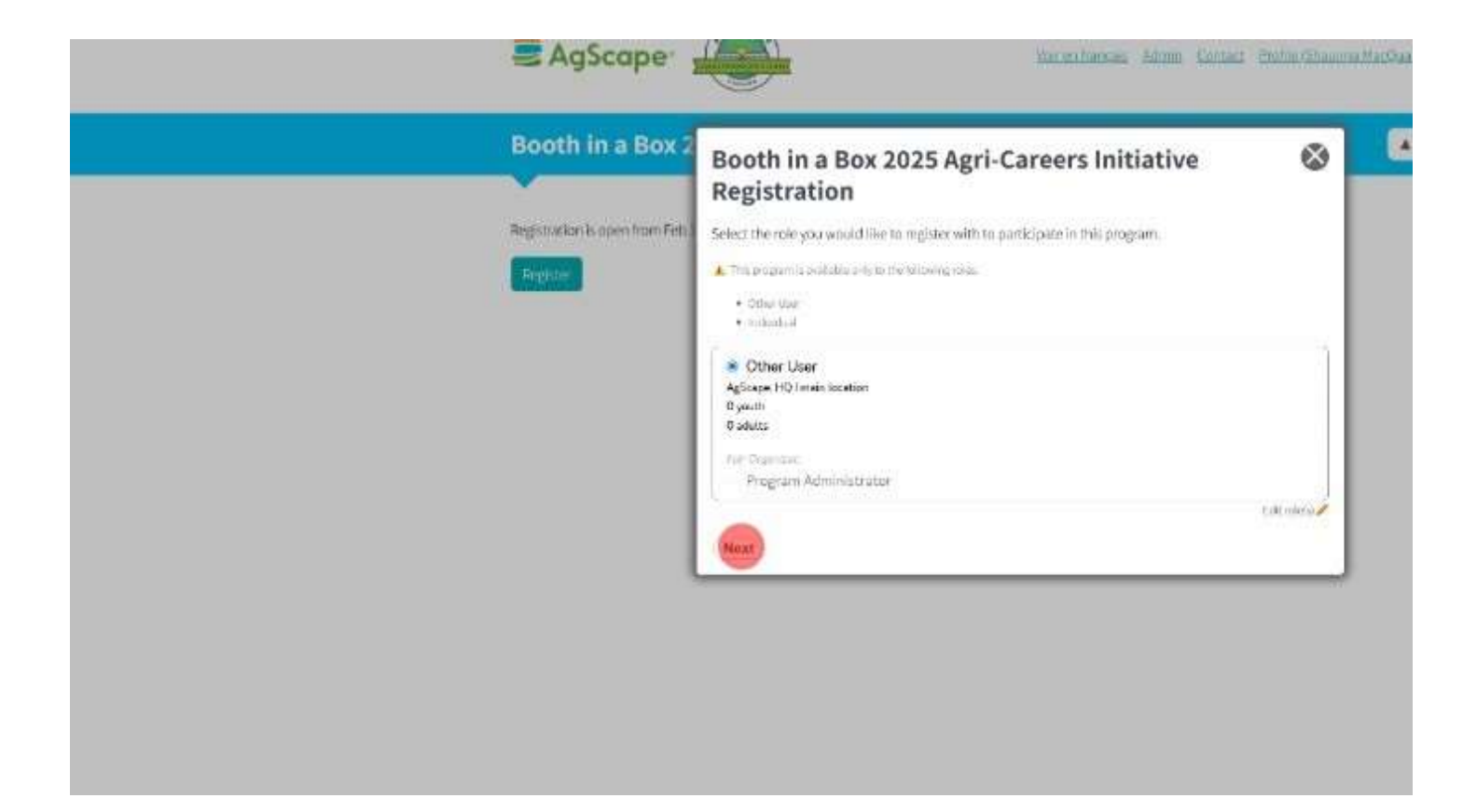

#### AgScape.ca

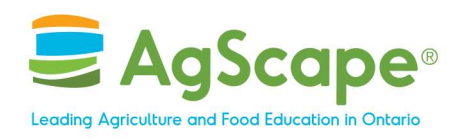

Click input field

| agScape -                     | Booth in a Box 2025 Agri-Careers Initiative<br>Registration         | 8   | a MacQuar |
|-------------------------------|---------------------------------------------------------------------|-----|-----------|
| Booth in a Box 2              | Number of Students                                                  |     |           |
|                               | Grade(s)                                                            |     |           |
| Regariation Is open from Feb. | Subjects                                                            |     |           |
| Tagette                       | Agriculture     Career Exploration                                  |     |           |
|                               | Other subjects                                                      | 2   |           |
|                               | Contact information                                                 | _ 1 |           |
|                               | Agricultural Society                                                | - 2 |           |
|                               | Event Name                                                          | -   |           |
|                               | Main Contact Name                                                   |     |           |
|                               | Title                                                               | 5   |           |
|                               | Main Contact Phone Number                                           | 5   |           |
|                               | Shipping information                                                |     |           |
|                               | Press prosterio sellos y no social da mericante significa deportas. |     |           |
|                               | Name of Recipient                                                   | - C |           |

# AgScape.ca

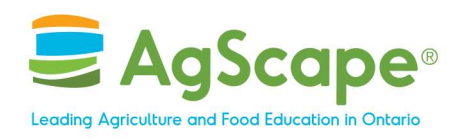

Click input field

| Booth in a Box 2025 Agri-Careers Initiative<br>Registration                                                                                                    | 8                                                           | na MacQuan                                                                                                    |
|----------------------------------------------------------------------------------------------------|-------------------------------------------------------------|----------------------------------------------------------------------------------------------------|
| Number of Students<br>0                                                                                                    |                                                             |                                                                                                    |
| U Grade(s) Adult Education Subjects Theethany stans everything Agriculture Gareer Exploration Contact Information Agricultural Society Event Name Main Contact Name Title Main Contact Phone Number Shipping information Prese production attemption deprese. Name of Recipient |                                                             |                                                                                                    |
|                                                                                                    | Booth in a Box 2025 Agri-Careers Initiative<br>Registration | Booth in a Box 2025 Agri-Careers Initiative         Registration         Number of Students         0         Grade[s]         Adult Education         Subjects         Teach my close exceptional         Agriculture         Garver Excloration         Agriculture         Contact Information         Agricultural Society         Event Name         Title         Main Contact Name         Title         Shipping Information         Agriculture attraction         Shipping Information         Agriculture attraction |

# AgScape.ca

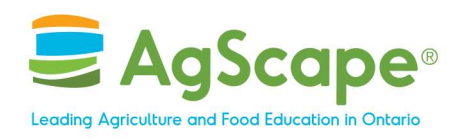

Click input field

| AgScape                                                       | Booth in a Box 2025 Agri-Careers Initiative<br>Registration                               | ۲ | W HADAR |
|---------------------------------------------------------------|-------------------------------------------------------------------------------------------|---|---------|
| Booth in a Box 2                                              | Number of Students<br>0                                                                   |   |         |
| Booth in a Box 2<br>Begitterion is operation Feb 1<br>Dispute | Number of Students                                                                        |   |         |
|                                                               | Phase provide the address you want the the hearth suggifier despectite. Name of Recipient |   |         |

# AgScape.ca

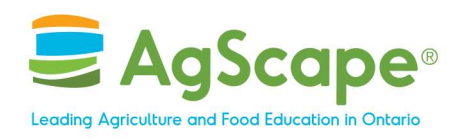

Click input field

|                               |                                                                                                    |           | and the second second |
|-------------------------------|----------------------------------------------------------------------------------------------------|-----------|-----------------------|
| agScape <sup>-</sup>          | Booth in a Box 2025 Agri-Careers Initiative<br>Registration                                                     | 8         | - MacO                |
| Booth in a Box                | 2 Title                                                                                                    | _         | 1                     |
| Registration is open from Feb | Main Contact Phone Number                                                                                       |           |                       |
| Tagitar                       | Shipping Information                                                                                            |           |                       |
|                               | Processorials the address you would live the booth associate shipped to:                                        |           |                       |
|                               |                                                                                                    | $\supset$ |                       |
|                               | Address                                                                                                    |           |                       |
|                               | City/Town                                                                                                    |           |                       |
|                               | Province                                                                                                    |           | 1                     |
|                               | Postal Code                                                                                                    |           |                       |
|                               | Phone Number                                                                                                    | -         |                       |
|                               | Delivery instructions (optional)                                                                                |           |                       |
|                               | 6                                                                                                    |           |                       |
|                               | Succession and the second second second second second second second second second second second second second s |           |                       |

# AgScape.ca

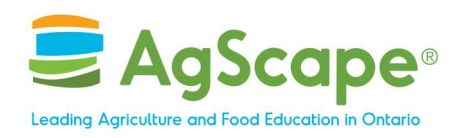

Click input field

| agScape -                      | Booth in a Box 2025 Agri-Careers Initiative<br>Registration                                                                                                    | 8  | a Madiyan |
|--------------------------------|----------------------------------------------------------------------------------------------------|----|-----------|
| Booth in a Box 2               | CityfTown                                                                                                    | -2 |           |
|                                | Province                                                                                                    |    |           |
| Registration is open from Feb. | Postal Code                                                                                                    |    |           |
|                                | Phone Number                                                                                                    | ÷. |           |
|                                | Delivery Instructions (splitmal)                                                                                                    | -  |           |
|                                | EventInformation                                                                                                    |    |           |
|                                | Preferred Delivery Date (optional) Preferred Delivery Date (optional) Preferred Date (optional) Preferred Date (optional) |    |           |
|                                | What date does your fair start?                                                                                                    | 3  |           |
|                                | What date does your fair end?                                                                                                    | 5  |           |
|                                | How many days is your event?<br>1-2 day(s)<br>3-4 days<br>-5 days                                                                                                    |    |           |
|                                | Other                                                                                                    |    |           |

# AgScape.ca

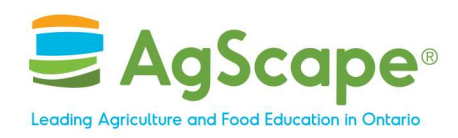

Click input field

| agScape -                       | Booth in a Box 2025 Agri-Careers Initiative<br>Registration                                                                                                    |   |
|---------------------------------|----------------------------------------------------------------------------------------------------|---|
| Booth in a Box 2                | Preferred Delivery Date toptions)<br>Presentes We will do our best to deliver by this date.                                                                                                    |   |
| Registration is open from Feb.1 | What date does your fair start?                                                                                                    |   |
| Tegetur                         | What date does your fair end?                                                                                                    |   |
|                                 | How many days is your event?<br>1-2 day(s)<br>3-4 days<br>- 5 days<br>Other<br>In which language would you like your Booth-in-a-Box materials?<br>Mostly English<br>Mostly French<br>Any additional information? (spread) |   |
|                                 | By submitting this form, you acknowledge that all provided details are accurate. Please type rour name below:                                                                                                    |   |
|                                 | Bubmit                                                                                                    | _ |

# AgScape.ca

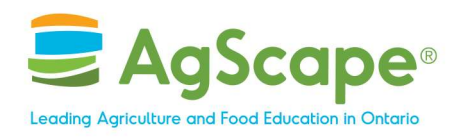

Click "Submit" button

| Scape -                        | Booth in a Box 2025 Agri-Careers Initiative<br>Registration                                                                                                    | ۲ | a MacGuarte |
|--------------------------------|----------------------------------------------------------------------------------------------------|---|-------------|
| Booth in a Box 2               | Preferred Delivery Date (optional)<br>Rossenate: We will do our best to deliver by this date.                                                                                                    |   | (21)        |
| Registration is open from Feb. | What date does your fair start?                                                                                                    |   |             |
| Fighter                        | What date does your fair end?                                                                                                    |   |             |
|                                | How many days is your event?<br>1-2 day(s)<br>3-4 days<br>+5 days<br>Other<br>In which language would you like your Booth-in-a-Box materials?<br>Mostly English<br>Mostly French<br>Any additional information? [systemat] |   |             |
|                                | By submitting this form, you acknowledge that all provided details are accurate. Please type your name below:                                                                                                    |   |             |
|                                | (Submit)                                                                                                    |   |             |

# AgScape.ca